VERSION 3.0 MARCH 6, 2024

# Apps for Greentree

## ACTIVE DIRECTORY INTEGRATION

APP NUMBER: 010044

Powered by:

**MYOB** Greentree

#### **TABLE OF CONTENTS**

| Features                         | 2 |
|----------------------------------|---|
| Options                          | 2 |
| Important Notes                  | 3 |
| Other Requirements               | 3 |
| User Instructions                | 1 |
| Options                          | 1 |
| Option 1                         | 1 |
| Option 2                         | 1 |
| Option 3                         | 1 |
| Option 4                         | 1 |
| Implementation Guide             | 5 |
| App Installation                 | 5 |
| App Configuration                | 7 |
| Other Greentree Configuration    | 3 |
| Microsoft Entra ID Configuration | Э |

#### FEATURES

#### 1. Active Directory Integration.

This App integrates Greentree with Windows Active Directory allowing secure Single Sign on using a user's Domain user.

Four new options are available on the User preferences screen under the Active Directory Tab. These options may only be configured by the *Super* user.

#### 2. Microsoft Entra ID Integration.

This App also integrates Greentree with Microsoft Entra ID (formerly Azure AD) allowing secure Single Sign on using modern web authentication provided by Microsoft.

If this option is used Greentree will always authenticate the current Windows user using the security configured in Microsoft Entra ID, however the first two options below are used for access to Greentree.

This option requires the registration of a new enterprise application in MS Entra and entering identity information in the App control options. Instructions on setting up a new application are at the end of this document.

#### **OPTIONS**

- 1. None
  - Greentree username and password are used. No checking against Active Directory is done. If Microsoft Entra ID has successfully authenticated the user, this option will prevent single sign-on

#### 2. Use Windows Login (bypass GT password check)

 This option provides secure single sign-on. Greentree checks the currently logged on user is a valid user in the same Domain as the Greentree server **OR** Greentree uses Microsoft Entra ID to authenticate the current user. It then logs the user on to the matching Greentree user.

If this fails, the normal Greentree username and password prompt is used for backup.

#### 3. Check Login on Active directory

- Greentree prompts the user to enter their Greentree username and password. Greentree checks that the provided user matches a valid Windows user.
- This option is only considered secure if the Disable Server Side User Validation option (shown in the App Configuration section below) is not ticked. This ensures that the user is validated against the same Domain that the Greentree server is using.

#### 4. Check Login against current Active Directory User

• Greentree prompts the user to enter their Greentree username and password. Greentree checks that the provided user matches the current logged on Windows user. • This option is only considered secure if the Disable Server Side User Validation option (shown in the App Configuration section below) is not ticked. This ensures that the user is validated against the same Domain that the Greentree server is using.

#### **IMPORTANT NOTES**

- We recommend that you test the configuration of the App thoroughly in a test system prior to deploying the App in your live Greentree system.
- Before installing and configuring the App, ensure that the Greentree username for each user is identical to his or her Windows Domain username, or identical to their account name (or one of the other identifier fields) in Microsoft Entra ID.
- Do not enable the App for any user that also needs to log in as the Super user as it will prevent them from being able to do so.
- The *Super* user Greentree account cannot be configured to use Active Directory Integration as a login but must be selected as a User in | System | Apps For Greentree | Apps Module Control | Active Directory Integration App| Edit Users
- Windows Domain accounts are maintained by the network administrator within Active Directory. The network administrator should be consulted before configuring this App for Greentree.
- Microsoft Entra ID configuration, including user accounts, is maintained by an administrator user to the Microsoft Azure platform your organisation. This administrator should be consulted for assistance in configuring this app and Microsoft Entra ID.
- This App provides Active Directory or Microsoft Entra ID integration for access to the core Greentree system. It does not provide Active Directory integration for external functionality such as FREE, ODBC, eModules, WebView and Greentree IQ, for which existing usernames and passwords are still required.

#### OTHER REQUIREMENTS

Greentree Modules: None.

Associated Apps: None.

#### **USER INSTRUCTIONS**

#### **OPTIONS**

Greentree will behave according to which Option has been set for your user account under Other Greentree Configuration:

#### **OPTION 1.** None

- Click on the desktop icon to launch Greentree.
- If using Microsoft Entra ID integration, the standard web authentication process will be used, however once authenticated the normal Greentree login form will be shown.
- Enter your Greentree username and password.

#### **OPTION 2.** Use Windows Login

- Click on the desktop icon to launch Greentree.
- If the user who is logged in to the computer is a valid Active Directory user Greentree will automatically log on as the Greentree user with a matching username.
- If using Microsoft Entra ID integration, the standard web authentication process will be used, and once authenticated Greentree will automatically log on as the matching Greentree user.
- If this fails the Greentree username and password prompt will appear.

#### **OPTION 3.** Check Login on Active directory

- Click on the desktop icon to launch Greentree.
- Enter your Greentree user name and password into the Greentree login screen and select the company you wish to log into.
- If your Greentree username matches an active Windows Network account ID, you will be logged in to Greentree.

Note: If there is no matching and active Windows Network account ID, you will receive this message:

This user is not valid in Active Directory

#### **OPTION 4.** Check Login against current Active Directory User

- Click on the desktop icon to launch Greentree.
- Enter your Greentree user name and password into the Greentree login screen and select the company you wish to log into.
- If your Greentree username matches an active Windows Network account ID <u>and</u> if you are logged in to the network on that PC or terminal server session using that Windows account, you will be logged in to Greentree.

Note: If there is no matching and active Windows Network account ID, you will receive this message:

This user is not valid in Active Directory

#### **IMPLEMENTATION GUIDE**

Please refer to the Important Notes section above before installing and configuring this App.

#### APP INSTALLATION

- 1. Log into Greentree as the Super user
- 2. Select the menu item | System | Apps For Greentree | Apps Module Control |
- 3. Either enter the New Registration Codes supplied and click Install App or click the Check for Purchased Apps button to display a list of apps recently purchased or renewed to install in bulk.

| Ī | GT      |                         | Apps For Gre                                    | entree | Module Control     |              |                 |              | _ 🗆 X                        |
|---|---------|-------------------------|-------------------------------------------------|--------|--------------------|--------------|-----------------|--------------|------------------------------|
|   |         |                         | : A @                                           |        |                    |              |                 |              | S AFG 🕞 🗊 🤣 🖉 🖄 🕐            |
| l | Enter N | ew Registration Code    | Install Ap                                      | op     | Check for Purchase | d Apps De    | elete Inactive/ | Expired Apps | Uninstall Apps For Greentree |
| ľ | _       | Filter Apps             | view Aud                                        | IIS    |                    |              |                 |              |                              |
| L | Code    | Name                    | Description                                     | Active | Expiry Date        | User Count   | Settings        | App Count    | A                            |
| L | 000000  | Apps For Greentree Form | App Usage information on Forms                  | •      | 31 December 2099   | 0-Edit Users | 5               |              |                              |
| L | 010001  | AR Sales Orders Tab     | Tab in Customer maintenance to display Sales Or | d 🔽    | 23 June 2020       | 100-Edit Use | 8               |              | 1                            |
| L | 010002  | IN Reorder Workbench    | Inventory Reorder Workbench                     | •      | 25 June 2021       | 100-Edit Use | e Change        |              | 1                            |
| L | 010003  | IN Min/Max Workbench    | Inventory Min/Max Workbench                     | •      | 30 June 2040       | 100-Edit Use | e Change        |              | 1                            |
| L | 010004  | AR Sales History Tab    | Tab in Customer maintenance to display Sales Hi | sI 🔽   | 31 December 2099   | 100-Edit Use | 8               |              |                              |
| L | 010005  | AR/IN Pricing Tab       | Pricing Tab in Customer and Inventory Maintenar | c 🔽    | 28 May 2021        | 0-Edit Users | 5               |              | ]                            |
|   | 010006  | Transaction UDF         | Tab in Transaction Entry for Custom UDF Fields  | •      | 31 December 2099   | 100-Edit Use | e Change        |              |                              |

4. Select/Highlight the Active Directory Integration App.

| GT      |                         |                                | Apps For Greentree     | Module C | ontrol   |                  |                   |             | _ 0           | ×     |
|---------|-------------------------|--------------------------------|------------------------|----------|----------|------------------|-------------------|-------------|---------------|-------|
|         |                         | : 68 @                         |                        |          |          |                  |                   | - AFG 💮     | D & & L       | ₫ ?   |
| Enter N | ew Registration Code    |                                | Install App            |          |          | Delete Inac      | tive/Expired Apps | Uninstall A | pps For Green | ntree |
|         | Filter Apps             |                                | View Audits            |          |          |                  |                   |             |               |       |
| Code    | Name                    | Description                    |                        |          | Active   | Expiry Date      | User Count        | Settings    | App Count     | A .   |
| 000000  | Apps For Greentree Form | App Usage information on Form  | S                      |          | <b>v</b> | 31 December 2099 | 0.Edit Urerr      |             |               |       |
| 010001  | AR Sales Orders Tab     | Tab in Customer maintenance to | o display Sales Orders |          | <b>v</b> | 31 December 2099 | 100-Edit Users    |             |               |       |
| 010002  | IN Reorder Workbench    | Inventory Reorder Workbench    |                        |          | <b>v</b> | 31 December 2099 | Too-Luit Osers    | Change      |               |       |
|         |                         |                                |                        |          |          |                  |                   |             |               |       |

5. Click on the Edit Users button and select the users who will be configured to use Active Directory Integration, for which companies.

| бт               | Apps                    | For Greentree Man    | ager App User Acce     | 55                    | _ 🗆 ×                   |
|------------------|-------------------------|----------------------|------------------------|-----------------------|-------------------------|
|                  | 0 11                    | H @                  |                        | P                     | afg 🕞 🗊 🥟 🖉 🕂 🕐         |
| User Count Limit | 100                     | Users Teams          |                        |                       |                         |
| User             | e-Computers - Australia | e-Computers - Canada | e-Computers - USA (05) | e-Computers - NZ (06) | e-Computers - UK (07) e |
| All Users        |                         |                      |                        |                       |                         |
| 001 EDI AK       |                         | <b>v</b>             |                        |                       |                         |
| 001 EDI HN       |                         | <b>V</b>             |                        |                       |                         |

- 6. Once you have selected the users, Save the settings, and Close the window.
- 7. Save and Close the Module Control form.

#### **APP CONFIGURATION**

- 1. Select the menu item | System | Apps For Greentree | Apps Module Control |
- 2. Select/Highlight the Active Directory Integration App.
- 3. Click on the Change button.

| +    |         | (A)                       | outstanding support t                 | Lalls                |       |                    |            | Q Ф  | 6             |              | Ennar                               | icement keque        | 515   |         |           |
|------|---------|---------------------------|---------------------------------------|----------------------|-------|--------------------|------------|------|---------------|--------------|-------------------------------------|----------------------|-------|---------|-----------|
| Stat | GT      |                           | A                                     | opps For Greent      | ree l | Module Control     |            |      |               |              |                                     | _ 🗆 ×                |       | End-U   | ser       |
| Cal  |         |                           | A 0                                   |                      |       |                    | î          |      |               |              | - AFG 🕠                             | ₺ ₽ ₼ ?              | io    | Verde G | Group Nev |
| cui  |         |                           |                                       |                      |       |                    |            |      |               |              |                                     |                      | A     | Verde G | Froup Nev |
|      | Enter N | ew Registration Code      |                                       | Install App          | C     | Check for Purchase | d Apps     | Dele | ete Inactive/ | Expired Apps | Uninstall Ap                        | ps For Greentree     | n     | Verde G | oroup Nev |
|      |         | Filter Apps               |                                       | View Audits          |       |                    |            |      |               |              |                                     |                      | n     | Verde G | Froup Nev |
|      | Code    | Name                      | Description                           | Act                  | tive  | Expiry Date        | User Coun  | nt   | Settings      | App Count    |                                     | ~                    | ld    | Verde G | iroup Nev |
|      | 000000  | Apps For Greentree Form   | App Usage information on Forms        | ~                    |       | 31 December 2099   | 0-Edit Us  | ers  |               |              |                                     |                      | t     | Verde G | iroup Nev |
|      | 010006  | Transaction UDF           | Tab in Transaction Entry for Custo    | m UDF Fields 🔲       |       | 31 December 2049   | 100-Edit U | Use  | Change        |              |                                     |                      |       |         |           |
|      | 010008  | Utility System Scripts    | A collection of useful scripts for im | porting and expc 🔽   |       | 31 December 2049   | 100-Edit U | Use  | Change        |              | 1                                   |                      |       |         |           |
|      | 010010  | Email Copy Invoices       | Functionality to email customer inv   | roice copies 🛛 🔽     |       | 31 December 2049   | 100-Edit U | Use  | Change        | GT           |                                     | AD Login Co          | -     |         |           |
|      | 010014  | WebView CRM Maintena      | Webview CRM Maintenance page          | es 🗖                 |       | 31 December 2049   | 100-Edit U | Use  | Change        |              |                                     | AD Login Co          | mator |         |           |
|      | 010032  | AP Supplier Purchase Or   | Tab in AP Supplier maintenance to     | o display Purcha 💌   |       | 31 December 2049   | 24-Edit U  | sers |               |              |                                     | 3 85                 |       | 0       | ∽¶ AFG (  |
|      | 010036  | Schedule Standing Tran    | New task to schedule standing tra     | insactions for the 🗹 |       | 01 December 2049   | 100-Edit U | Use  |               |              |                                     |                      |       |         |           |
|      | 010040  | Audit Logging and Repo    | Tracking of changes to specified p    | properties on Gre 🗹  |       | 31 December 2049   | 100-Edit U | Use  | Change        |              | Disable Server Side User Validation |                      |       |         |           |
|      | 010043  | A&A Helper                | Additional A&A functionality includ   | ing programmatic 🗹   |       | 23 May 2050        | 0-Edit Us  | ers  | Change        |              | Enable Debugging                    |                      |       |         |           |
|      | 010044  | AD Integration            | Active Directory Integration          |                      |       | 31 December 2049   | 100-Edit U | Use  | Change        |              | induit bebugging                    |                      |       |         |           |
|      | 010047  | Enquire/Print GL Journal  | Functionality to view or print GL Jo  | ournals from trans 🔽 |       | 31 December 2049   | 100-Edit   |      |               |              | Enable Microsoft E                  | Entra ID Integration | 1     |         |           |
|      | 010055  | Invoice Preview           | Functionality to preview invoices     | •                    |       | 31 December 2049   | 100 wit l  | Use  |               | Mi           | crosoft Entra ID                    | Configuration        |       |         |           |
|      | 010060  | Import\Export Expolorer ( | Functionality to import and export I  | Explorer Queries 🔽   |       | 31 December 2049   | 100-Edit U | Use  |               | т            | enant ID                            | 3b08                 |       |         | 6de       |
|      | 010070  | Alert Rule Utility        | Functionality to enhance Alert Rul    | es 🔽                 |       | 31 December 2049   | 100-Edit U | Use  | Change        |              | lient ID                            | 917a.                |       |         | 974       |
|      | 010071  | Email Attachment Proces   | Functionality to read emails and ex   | ktract Attachmen 🗔   |       | 31 December 2049   | 0-Edit Us  | ers  | Change        |              |                                     | orrei<br>Anvelate    | 0/4   |         | 0/4       |
| <    | 010072  | JC Printed Invoice        | Functionality to allow free format Ir | nvoice definition 🔽  |       | 31 December 2049   | 100-Edit U | Use  |               | E            | ntra Match Field                    | Any field            |       |         |           |
|      | 010080  | Advanced Exception Ha     | This App will allow users to have a   | another exception 🔽  |       | 31 December 2049   | 100-Edit U | Use  | Change        |              |                                     |                      |       |         |           |
| 88   | 010083  | Email tracker             | Tracks all emails sent from Greent    | ree and provides 🗹   |       | 31 December 2049   | 100-Edit U | Use  | Change        |              |                                     |                      |       |         |           |

| Disable Server Side User Validation   | This option removes the security validation on the server and<br>means the user is not validated against the same Domain that<br>the Greentree server is using. Only use with caution. |
|---------------------------------------|----------------------------------------------------------------------------------------------------|
| Enable Debugging                      | Tick to enable debugging to track reasons for login failures.                                                                                                    |
| Enable Microsoft Entra ID integration | Turns on authentication using security information configured in Microsoft Entra ID.                                                                                                   |
| Tenant ID                             | The Tenant ID from Microsoft Entra ID – Organisation Overview.                                                                                                    |
| Client ID                             | The Application ID from Microsoft Entra ID – App Registration.                                                                                                    |
| Entra Match Field                     | Specify a particular field from Microsoft Entra ID that will be used to match the Greentree username (or email address).                                                               |

#### **OTHER GREENTREE CONFIGURATION**

- 1. Select the menu item | System | System Setup | User Maintenance |
- 2. Select the User you want to change settings for and click on the More Preferences button

| G Us  | er Mainten  | ance   |       |              |        | - + ×            |
|-------|-------------|--------|-------|--------------|--------|------------------|
|       |             | ₩⊖₩    | Q 🖋 🕑 |              | ⁄ئ 🖓 🛃 | 8 🗥 🕐            |
| Name  | April Smith |        |       |              | a.,    |                  |
| Teamn | ame         | Select |       |              |        |                  |
|       |             |        |       |              |        |                  |
|       |             |        |       |              |        |                  |
|       |             |        |       |              |        |                  |
|       |             |        |       |              |        |                  |
|       |             |        |       |              |        |                  |
|       |             |        |       |              |        |                  |
|       |             |        |       |              |        |                  |
|       |             |        |       |              |        |                  |
| More  | Preferences | J      |       |              | . ,    | Add <u>T</u> eam |
| Rea   | ady         |        |       | User 4 of 13 |        |                  |

- 3. Click on the Active Directory tab
- 4. Click on the Active Directory option that will apply for the user. This setting is used for all companies that were configured for the user at step 5 of the App Installation section above.

| G User Preference M                                                                                                | Maintenance                                                |                        |            |                |       |                  |
|----------------------------------------------------------------------------------------------------|------------------------------------------------------------|------------------------|------------|----------------|-------|------------------|
| Privileges                                                                                                    | Business Ar                                                | nalyst                 | Verd       | e Defaults     |       | Attachments      |
| Screen forms Print I                                                                                               | forms Access                                               | Data entry             | Verde      | Apps for Green | tree  | Queue / Approval |
| General Active [                                                                                                   | Directory Aud                                              | lit Security           | Email Sign | lature Appr    | ovals | Menu security    |
| <ul> <li>None</li> <li>Use windows login (b)</li> <li>Check Login on Activ</li> <li>Check Login against</li> </ul> | y pass GT password<br>ve Directory<br>current Active Direc | d check)<br>story User |            |                |       |                  |

5. Save the settings, using the save (disk) icon in the header and Close the window.

#### **MICROSOFT ENTRA ID CONFIGURATION**

Configuration of Entra ID through the Microsoft Azure portal should be performed by a user with administrator permissions. Log in to the Azure portal for the tenant you will be setting up.

- 1. Select the menu item  $| \equiv |$  Microsoft Entra ID |
- 2. An overview of the organisation details is shown. Copy the Tenant ID that is shown on this page and paste in the App Configuration form in Greentree.

| ■ Microsoft Azure                        |                              | $\mathcal P$ Search resources, services, and docs (G |
|------------------------------------------|------------------------------|------------------------------------------------------|
| Home >                                   |                              |                                                      |
| Verde Group New Z     Microsoft Entra ID | ealand Ltd   Overvio         | ew                                                   |
| «                                        | 🕂 Add \vee 🔅 Manage tena     | nts 🖸 What's new 🛛 😨 Preview feature                 |
| i Overview                               |                              |                                                      |
| Preview features                         | Azure Active Directory is no | ow Microsoft Entra ID. Learn more                    |
| X Diagnose and solve problems            | Overview Monitoring F        | Properties Recommendations Tutoria                   |
| Manage                                   | Search your tenant           |                                                      |
| 🚨 Users                                  |                              |                                                      |
| 🐣 Groups                                 | Basic information            |                                                      |
| External Identities                      | Name V                       | /erde Group New Zealand Ltd                          |
| Roles and administrators                 | Tenant ID 3                  | 8b08 6de 🗋                                           |

3. Select the menu item  $| \equiv |$  App registrations |

| Werde Group New 2                                                                           | Zealand Ltd   App registrations 🛷 …                                                                                                    |
|---------------------------------------------------------------------------------------------|----------------------------------------------------------------------------------------------------|
| <ul> <li>Overview</li> <li>Preview features</li> <li>Diagnose and solve problems</li> </ul> | <ul> <li>+ New registration          Endpoints          Troubleshooting          Refresh     </li> <li>         Starting June 30th, 2020 we will no longer add any new features to Azure Act no longer provide feature updates. Applications will need to be upgraded to     </li> </ul> |
| Manage                                                                                      | All applications <b>Owned applications</b> Deleted applications                                                                                                    |
| <ul> <li>Groups</li> <li>External Identities</li> </ul>                                     | Start typing a display name or application (client) ID to filter these r                                                                                                    |
| <ul> <li>Roles and administrators</li> <li>Administrative units</li> </ul>                  |                                                                                                    |
| <ul> <li>Delegated admin partners</li> <li>Enterprise applications</li> </ul>               |                                                                                                    |
| <ul> <li>Devices</li> <li>App registrations</li> </ul>                                      |                                                                                                    |

4. Click on the New registration button. Enter the application details. Note the name of the application is not important. Select the first option ("single tenant") and Enter https://login.microsoftonline.com/common/oauth2/nativeclient as the Redirect URI.

Home > Verde Group New Zealand Ltd | App registrations >

#### Register an application

#### \* Name

The user-facing display name for this application (this can be changed later).

Greentree OnPremise

#### Supported account types

Who can use this application or access this API?

- Accounts in this organizational directory only (Verde Group New Zealand Ltd only Single tenant)
- O Accounts in any organizational directory (Any Microsoft Entra ID tenant Multitenant)
- Accounts in any organizational directory (Any Microsoft Entra ID tenant Multitenant) and personal Microsoft accounts (e.g. Skype, Xbox)
- O Personal Microsoft accounts only

#### Help me choose...

Redirect URI (optional)

We'll return the authentication response to this URI after successfully authenticating the user. Providing this now is optional and it can be changed later, but a value is required for most authentication scenarios.

Public client/native (mobile ... 🗸 https://login.microsoftonline.com/common/oauth2/nativeclient 🗸

Click on the Register button to save the application.

 $\checkmark$ 

5. On the application details page Copy the Application (client) ID that is shown on this page and paste in the App Configuration form in Greentree.

| Home > Verde Group New Zealand Ltd   App registrations > |                         |                                        |                        |  |  |  |  |  |  |
|----------------------------------------------------------|-------------------------|----------------------------------------|------------------------|--|--|--|--|--|--|
| Greentree OnPremise 🖉 🐇                                  |                         |                                        |                        |  |  |  |  |  |  |
| ✓ Search «                                               | 间 Delete 🕀 Endpoint     | ts 💀 Preview features                  |                        |  |  |  |  |  |  |
| Overview                                                 | 🚺 Got a second? We wou  | uld love your feedback on Microsoft id | entity platform (previ |  |  |  |  |  |  |
| 🗳 Quickstart                                             |                         |                                        |                        |  |  |  |  |  |  |
| 🚀 Integration assistant                                  | ∧ Essentials            |                                        |                        |  |  |  |  |  |  |
| Manage                                                   | Display name            | : Greentree OnPremise                  |                        |  |  |  |  |  |  |
| Branding & properties                                    | Application (client) ID | : 817e                                 | 874                    |  |  |  |  |  |  |
| Authentication                                           | Object ID               | : 0378                                 | 850                    |  |  |  |  |  |  |
| Authentication                                           | Directory (tenant) ID   | : 3b08                                 | 6de                    |  |  |  |  |  |  |
| 📍 Certificates & secrets                                 | Supported account type  | es : My organization only              |                        |  |  |  |  |  |  |

6. Select the menu item | Enterprise applications | From the list find the new application and select it to show the overview page.

```
Home > Verde Group New Zealand Ltd | Enterprise applications > Enterprise applications | All applications >
```

| ₽                                                                                       | Greentree OnPre                                                                                                    | mise   Overview                                                                                                    |   |
|-----------------------------------------------------------------------------------------|----------------------------------------------------------------------------------------------------|----------------------------------------------------------------------------------------------------|---|
| III<br>Ma<br>III<br>A<br>A<br>A<br>A<br>A<br>A<br>A<br>A<br>A<br>A<br>A<br>A<br>A       | Overview Deployment Plan Diagnose and solve problems nage Properties Owners Roles and administrators Users and groups | Properties          Image: One of the second second secon |   |
| <ul> <li>Э</li> <li>⇒</li> <li>⇒</li> <li>⇒</li> <li>⇒</li> <li>∞</li> <li>∞</li> </ul> | Single sign-on<br>Provisioning<br>Application proxy<br>Self-service<br>Custom security attributes                     | Assign users and groups     Provide specific users and groups access     to the applications     Assign users and groups                                                                                                    | ٢ |

7. Select the menu item | Properties |

Set the following properties:

Enabled for users to sign-in? Yes

Assignment required? Yes

Visible to users? No

Home > Verde Group New Zealand Ltd | Enterprise applications > Enterprise applications | All applications > Greentree OnPremise | Users and groups >

| Properties<br>Enterprise Application                                                                                                    |                     |      |              |  |  |
|----------------------------------------------------------------------------------------------------|---------------------|------|--------------|--|--|
| 🔚 Save 🗙 Discard 💼 Delete   🔗 Got feedback?                                                                                                    |                     |      |              |  |  |
| View and manage application settings for your organization. Editing properties like display information, user sign-in settings, and user visibility settings requires Global Administrator, Cloud Application Administrator, Application Administrator roles. Learn more. |                     |      |              |  |  |
| If this application resides in your tenant, you can manage additional properties on the application registration.                                                                                                    |                     |      |              |  |  |
| Enabled for users to sign-in? ①                                                                                                    | Yes No              |      |              |  |  |
| Name * (i)                                                                                                    | Greentree OnPremise |      | $\checkmark$ |  |  |
| Homepage URL 🔅                                                                                                    |                     |      |              |  |  |
| Logo 🛈                                                                                                    | GT                  |      |              |  |  |
|                                                                                                    | Select a file       |      | <b>E</b> 1   |  |  |
| Application ID ③                                                                                                    | 817ec               | 1874 |              |  |  |
| Object ID (i)                                                                                                    | bdfc1               | b4e  |              |  |  |
| Assignment required? (                                                                                                    | Yes No              |      |              |  |  |
| Visible to users? (i)                                                                                                    | Yes No              |      |              |  |  |

8. Assign users and/or groups to the application for access.

#### Select the menu item | Users and groups |

Home > Verde Group New Zealand Ltd | Enterprise applications > Enterprise applications | All applications > Greentree OnPremise

| Enterprise Application        |                                                                                                    |  |  |  |  |
|-------------------------------|----------------------------------------------------------------------------------------------------|--|--|--|--|
| ~                             | 🕂 🕂 🕂 🕹 🕂 🕹 Add user/group                                                                              |  |  |  |  |
| 👯 Overview                    |                                                                                                    |  |  |  |  |
| Deployment Plan               | The application will not appear for assigned users within My Apps. Set 'visible to users?' to yes in pr |  |  |  |  |
| X Diagnose and solve problems | Assign users and groups to app-roles for your application here. To create new app-roles for this ap     |  |  |  |  |
| Manage                        |                                                                                                    |  |  |  |  |
| Properties                    | First 200 shown, to search all users & gro                                                              |  |  |  |  |
| 🐣 Owners                      | Display Name Object Typ                                                                                 |  |  |  |  |
| 🕹 Roles and administrators    | No application assignments found                                                                        |  |  |  |  |
| Users and groups              |                                                                                                    |  |  |  |  |
|                               |                                                                                                    |  |  |  |  |

9. Click on the Add user/group button. Select the users and/or groups to assign and then click on the Assign button.

| Home > Verde Group New Zealand Ltd   Enterprise Add Assignment | Users and groups |                                     |                             |         | × |                       |   |
|----------------------------------------------------------------|------------------|-------------------------------------|-----------------------------|---------|---|-----------------------|---|
| Verde Group New Zealand Ltd Users and groups None Selected     | i) Try chang     | ging or adding filters if you don't | t see what you're looking f | or.     |   | Selected (3)<br>Reset |   |
| Select a role Default Access                                   | Search Search X  |                                     |                             | A a     | Ē |                       |   |
|                                                                | All Users        | Groups                              |                             |         |   | C d                   | Ī |
|                                                                |                  | Name                                | Туре                        | Details |   | G g                   | Ū |
|                                                                | P 🚨              | с                                   | User                        | cl      |   |                       |   |

#### 10. Select the menu item | Permissions |

On this screen click the Grant admin consent... button to enable authentication without requiring individual administrator approval for each user.

Home > Verde Group New Zealand Ltd | Enterprise applications > Enterprise applications | All applications > Greentree OnPremise

### Greentree OnPremise | Permissions

|    | Enterprise Application      |                                                                                                    |  |  |  |  |
|----|-----------------------------|----------------------------------------------------------------------------------------------------|--|--|--|--|
|    |                             | Refresh V Review permissions                                                                                                    |  |  |  |  |
| •  | Overview                    |                                                                                                    |  |  |  |  |
|    | Deployment Plan             | Permissions                                                                                                    |  |  |  |  |
| ×  | Diagnose and solve problems | Below is the list of permissions that have been granted for your organization. As an administrator, you ca grant permissions directly to this app (app permissions). Learn more. |  |  |  |  |
| Ma | inage                       |                                                                                                    |  |  |  |  |
|    | Properties                  | You can review, revoke, and restore permissions. Learn more.                                                                                                    |  |  |  |  |
| 28 | Owners                      | To configure requested permissions for apps you own, use the app registration. Grant admin consent for Verde Group New Zealand Ltd                                               |  |  |  |  |
| 2  | Roles and administrators    |                                                                                                    |  |  |  |  |
| 2  | Users and groups            |                                                                                                    |  |  |  |  |
| €  | Single sign-on              | Admin consent User consent                                                                                                    |  |  |  |  |
| ٢  | Provisioning                | ∀ Search permissions                                                                                                    |  |  |  |  |
| 83 | Application proxy           | API Name $\uparrow_{\downarrow}$ Claim value $\uparrow_{\downarrow}$ Permission                                                                                                  |  |  |  |  |
| 0  | Self-service                | No admin consented permissions found for the application                                                                                                    |  |  |  |  |
| 2  | Custom security attributes  |                                                                                                    |  |  |  |  |
| Se | curity                      |                                                                                                    |  |  |  |  |
| •  | Conditional Access          |                                                                                                    |  |  |  |  |

🔒 Permissions